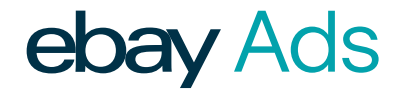

# Promoted Listings Advanced<sup>BETA</sup>

Understanding keyword match types and navigating the keyword and search query reports.

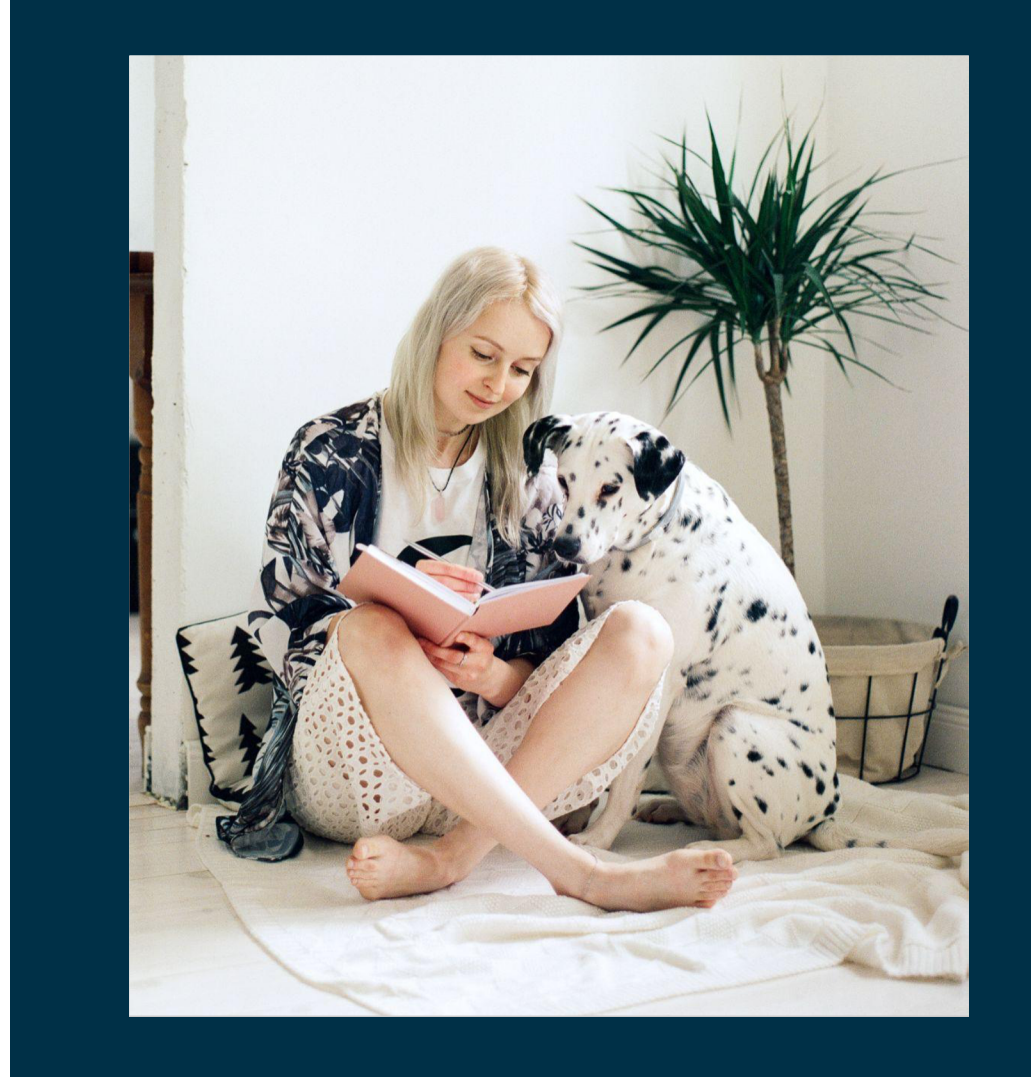

## Table of contents

- Reaching active buyers
- Understanding match types
- Finding and navigating your reports
- Additional resources

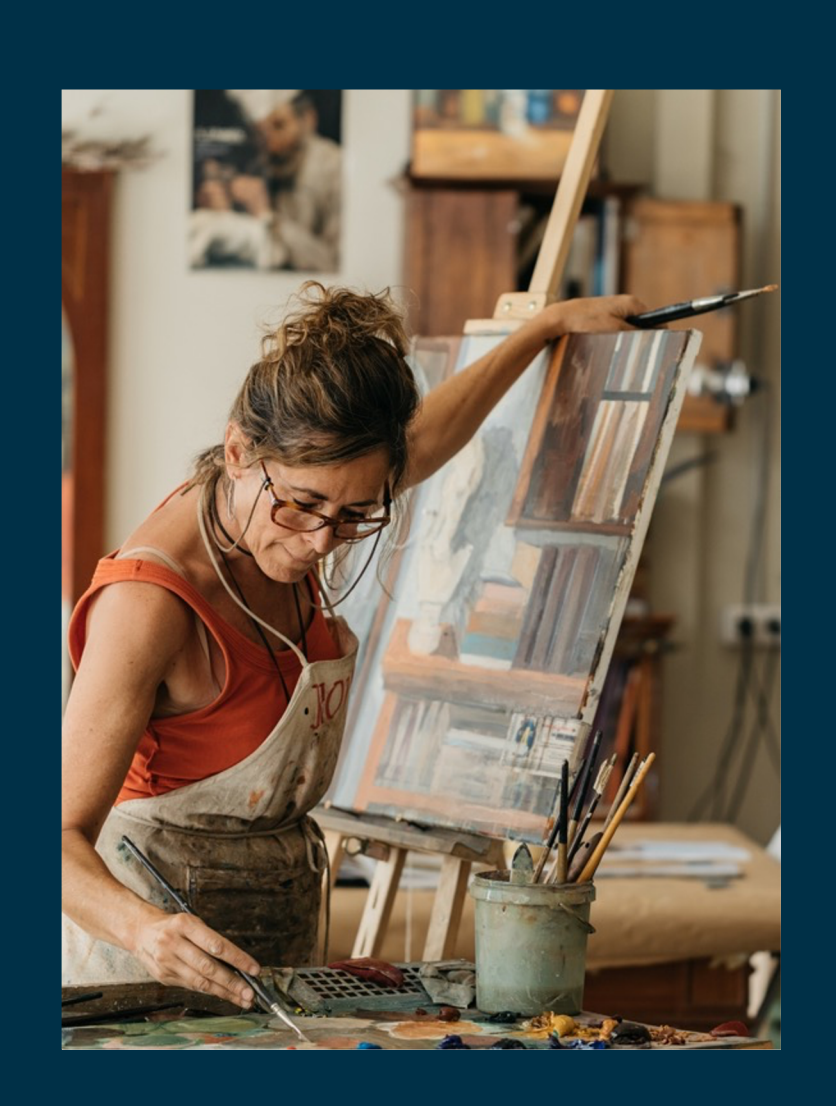

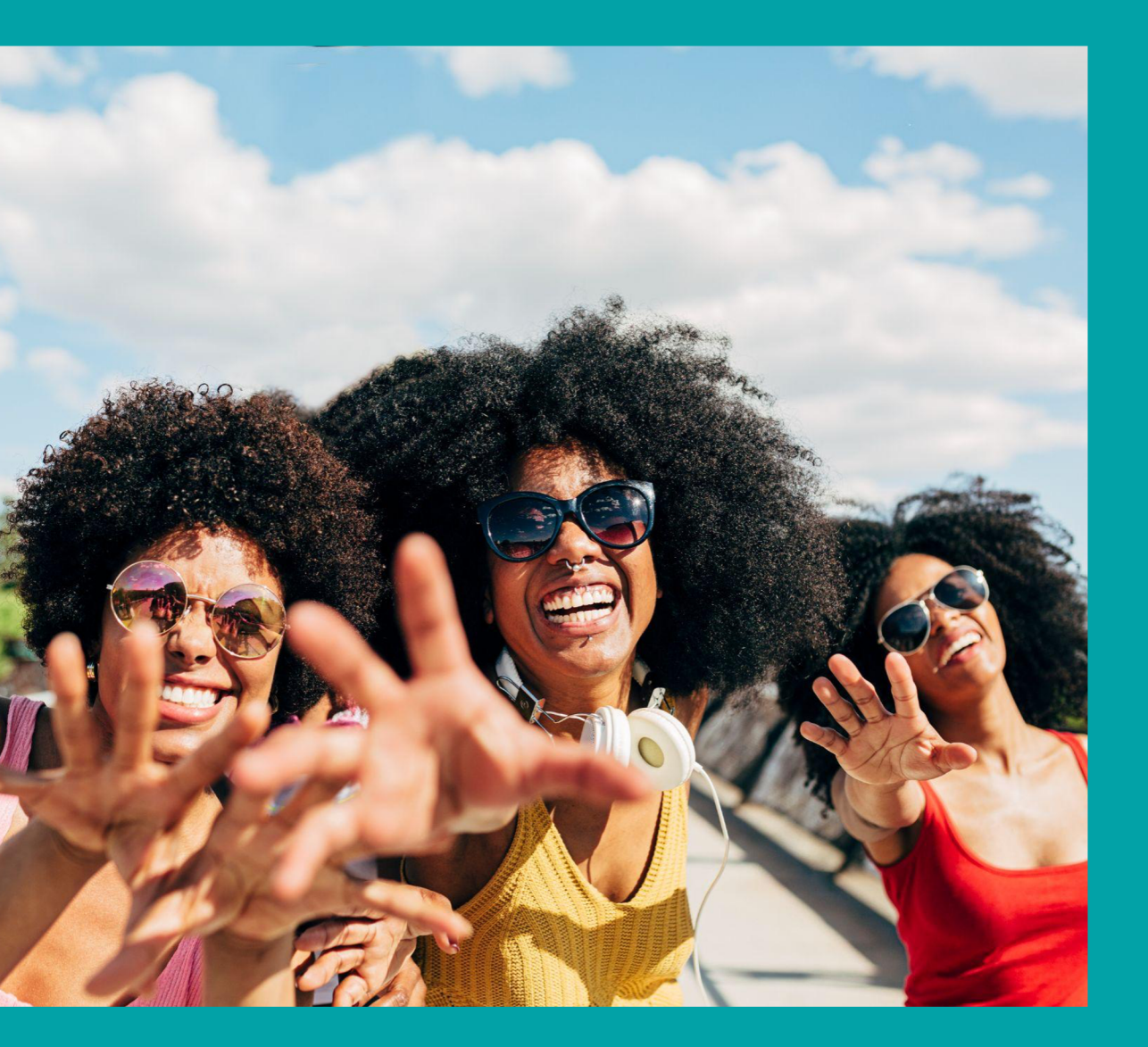

Reaching active buyers + keyword match types

# How to reach buyers while they are actively searching for items like yours

#### The Top of Search

The top of search is the best place to reach buyers who are searching for items like yours, and using Advanced campaigns can help your listings appear in this high visibility placement more often.

To create an Advanced campaign, you'll need to select and bid on keywords, and select a keyword match type.

#### baigns can help your in this high visibility e often. dvanced campaign, elect and bid on select a keyword

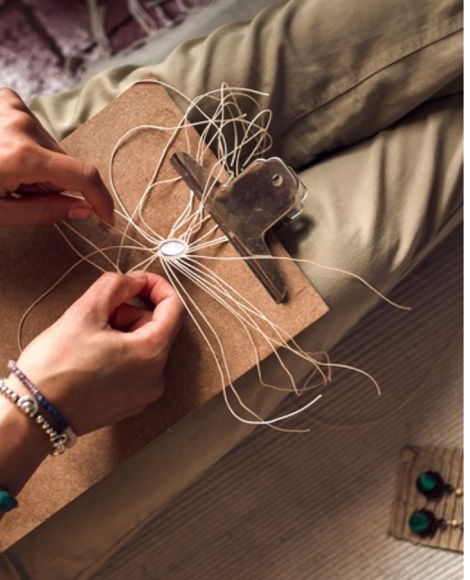

#### Keyword Match Types

Match types determine *how closely* the keywords in your campaign should match that buyer's search terms for your ad to be considered for display.

Promoted Listings Advanced<sup>BETA</sup> currently offers three match types: exact, phrase, and negative exact.

## Available match types

| Keyword           |                                                                                                    | Example           | Appears                                               |                                                                                                    |                                                                                                    |
|-------------------|----------------------------------------------------------------------------------------------------|-------------------|-------------------------------------------------------|----------------------------------------------------------------------------------------------------|----------------------------------------------------------------------------------------------------|
| match type        | Definition                                                                                                    | keyword           | for                                                   | Example search                                                                                                    | Best for                                                                                                    |
| Exact match       | Exact match allows your listing to appear for search<br>terms that match your exact keywords character-for-<br>character with slight variations like singulars or plurals,<br>upper or lower case, common misspellings,<br>capitalization, and some abbreviations.                                                                                                    | electric shears   | keywords +<br>close<br>variants                       | Your ads will still be considered if<br>a buyer searches for "electric<br>shear" or "Electric Shears" but not<br>for queries like "electric scissors"<br>or "red electric shears." | Exact match is best for <b>consideration and</b><br><b>conversion</b> goals by helping you target high-intent<br>buyers. Exact match has minimum reach, meaning it<br>will give you the lowest number of impressions, but<br>maximum relevance to buyers, giving you the<br>highest potential click through rate among the match<br>types. |
| Phrase<br>match   | Phrase match allows your ads to appear for searches<br>that include other words before and/or after your exact<br>keyword.<br>Your ad will only appear for search phrases where your<br>keyword retains its original meaning, and it will not<br>appear for search phrases that add a word to the middle<br>of your keyword.                                                                  | yellow socks      | keyword<br>phrase with<br>words<br>before or<br>after | Your ad would be considered for<br>the search query "large yellow<br>socks" but not "yellow large socks"<br>or "large socks yellow."                                               | Phrase match is best for more <b>awareness and</b><br><b>consideration</b> goals by helping you reach a larger<br>audience. With phrase match, you'll have higher<br>reach than exact match so you'll likely see more<br>impressions than with exact match, potentially<br>resulting in a lower click through rate.                        |
| Negative<br>exact | Negative keywords are terms which are excluded from<br>your ad group. Meaning, when a buyer searches for a<br>term that you've added as a negative keyword, your<br>Advanced ads will not be eligible for display. Negative<br>keywords are exact match without variants, meaning that<br>for a keyword to be excluded, it needs to match the<br>buyer's search term character for character. | samsung<br>galaxy | exact<br>keywords                                     | Your ads will be considered if a<br>buyer searches for "latest model<br>galaxy phone" "red Samsung<br>phone," but not for "samsung<br>galaxy."                                     | Negative keywords ensure your ad doesn't appear<br>for a particular search, which can help reduce the<br>likelihood that your ad will appear for searches that<br>you feel are less relevant to your listings/items.                                                                                                    |

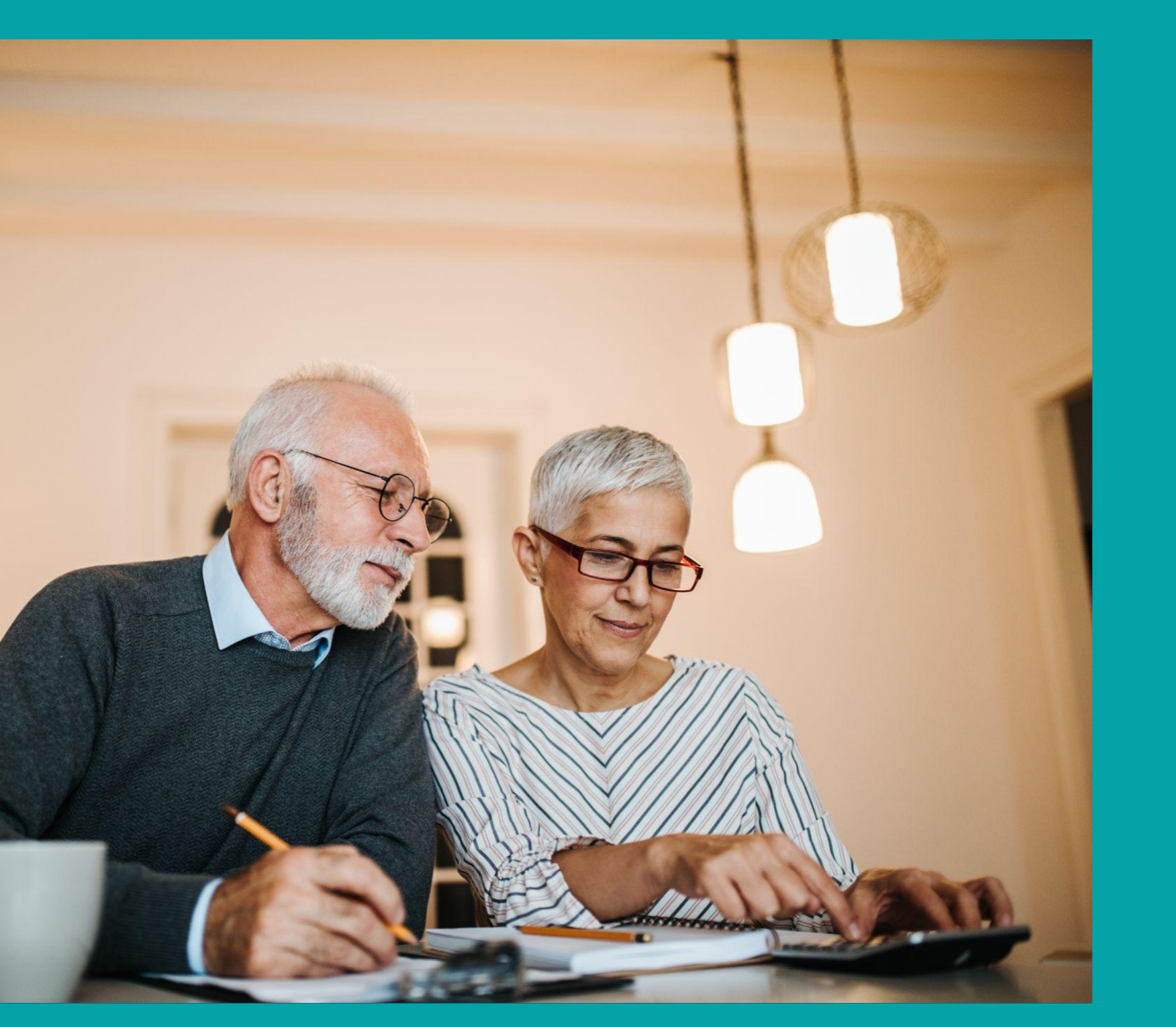

Reports and optimization strategies

ebay Ads

## Where to find your reports

| ebay            | Shop by C. Search for anything                                |                                                        |                                     |                                  |
|-----------------|---------------------------------------------------------------|--------------------------------------------------------|-------------------------------------|----------------------------------|
| Seller Hub 🗤    | anessal_cany (1)                                              |                                                        |                                     |                                  |
| Overview Orders | Listings Marketing Store                                      | Performance Payments F                                 | Research Reports                    |                                  |
| Summary         | Advertising dashboard                                         |                                                        |                                     |                                  |
| BRANDING        |                                                               |                                                        |                                     |                                  |
| Store           | Summary                                                       |                                                        |                                     |                                  |
| citire .        | Campaign type                                                 | Campaign name                                          | Metric                              | Time period 🕕                    |
| MERCHANDISING   | Promoted Listings Advanced •                                  | Al                                                     | <ul> <li>Impressions</li> </ul>     | <ul> <li>Last 31 days</li> </ul> |
| Promotions      |                                                               |                                                        |                                     |                                  |
| Markdown sale   | Impressions ()                                                | Clicks 🕕                                               |                                     | Sold 🕕                           |
|                 | 0                                                             | 0                                                      |                                     | 0                                |
| ADVERTISING     | CTR ()                                                        | Sales conversion rate (                                | D                                   | Average CPC ()                   |
| Dashboard       | 0.00%                                                         | 0.00%                                                  |                                     | \$0.00                           |
| Sales report    |                                                               |                                                        |                                     | 0.00% pts vs. last 31 days       |
|                 | <ol> <li>Metrics are reported in near-real time, a</li> </ol> | low approximately 72 hours to reconcile. All reporting | data vill be in your site timezone. |                                  |
|                 |                                                               |                                                        |                                     |                                  |

| yinkig/p/program=PPL            |                                                                       |                             |                         |                     |                                      |                        |           |             |                       | * *      |
|---------------------------------|-----------------------------------------------------------------------|-----------------------------|-------------------------|---------------------|--------------------------------------|------------------------|-----------|-------------|-----------------------|----------|
| 0 The data shown bein           | is for the past 90 d                                                  | oci 15 o<br>nys only. Use d | ei sa oci za            | ori 22              | ori 24 ori 20<br>v campaign data bey | oci 28<br>ond 90 days. | 0xt 30 No | ie 1 Neie 3 | Nov 5 8               | io r     |
| Pause Resume                    | End Dalate                                                            |                             |                         |                     |                                      |                        |           |             | Create new            | campaign |
| Actors     Generaliz.indice.com | Compaign name S (a) May test 1 Generate fating rep Generate keyword i | Ended<br>ort<br>oport       | A Start<br>May 19, 2021 | Und<br>Jul 10, 2021 | Listin                               | go kręressio           | a Cicla   | Seld<br>0   | Total sales<br>\$0.00 |          |

| H Vanessal ~ Daily I | Deals Brand Outlet Help & Contact                                                                |                               |                   | Sel Wate |  |  |  |  |
|----------------------|--------------------------------------------------------------------------------------------------|-------------------------------|-------------------|----------|--|--|--|--|
| ebay :               | Shop by v Q. Search for anythin                                                                  | g                             | All Categories    | Ÿ        |  |  |  |  |
| Seller Hub 🗤         | essal_cany (1)                                                                                   |                               |                   |          |  |  |  |  |
| Overview Orders      | Listings Marketing Store                                                                         | Performance Payments Research | Reports           |          |  |  |  |  |
| Uploads              | Uploads                                                                                          |                               |                   |          |  |  |  |  |
| Downloads            |                                                                                                  |                               |                   |          |  |  |  |  |
| Schedule             | Benefits of uploading fil                                                                        | es                            |                   |          |  |  |  |  |
| Learning resources   | <ul> <li>Create new listings and drafts in bulk.</li> </ul>                                      |                               |                   |          |  |  |  |  |
|                      | <ul> <li>Edit listings with price and quantity management, and relist ended listings.</li> </ul> |                               |                   |          |  |  |  |  |
|                      | <ul> <li>Manage order fulfilment with bulk shipping information.</li> </ul>                      |                               |                   |          |  |  |  |  |
|                      | Use file upload to manage your business                                                          |                               |                   |          |  |  |  |  |
|                      | 1                                                                                                | 2                             | 3                 |          |  |  |  |  |
|                      | Colority to terms late                                                                           |                               | Brossed to unload |          |  |  |  |  |

You can access your Promoted Listings Advanced<sup>BETA</sup> reports from the marketing or reports tabs in <u>Seller Hub</u>. You can generate Promoted Listings Advanced<sup>BETA</sup> campaign reports from the bottom of **marketing tab**. You can schedule and download Promoted Listings Advanced<sup>BETA</sup> campaign reports from the **reports tab**.

Proprietary + Confidential

\*Please note that reports for Promoted Listings Standard campaigns currently are not available in the reports tab.

## Downloading reports from the marketing tab

#### From the marketing tab:

- 1. Navigate to the Advertising dashboard
- 2. Select the Promoted Listings Advanced<sup>BETA</sup> campaign type
- 3. Scroll down to the campaigns section
- Select the type of report you would like to generate from the dropdown next to the campaign you would like to download the report for

Below is where to access Promoted Listings Advanced<sup>BETA</sup> campaign reports from the **marketing tab**.

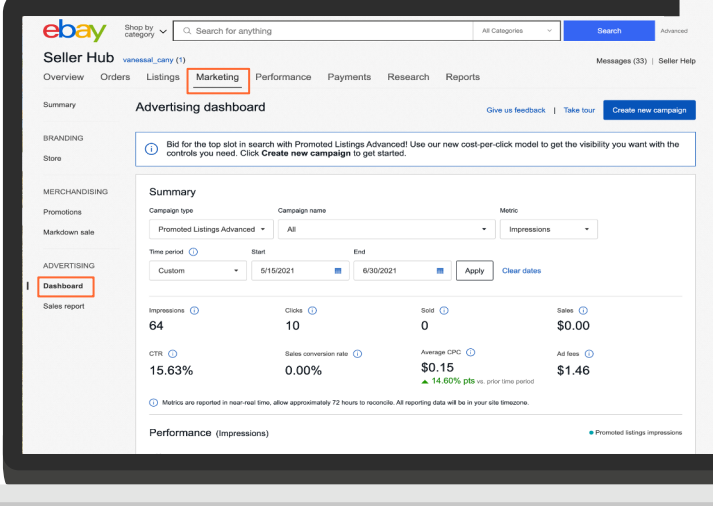

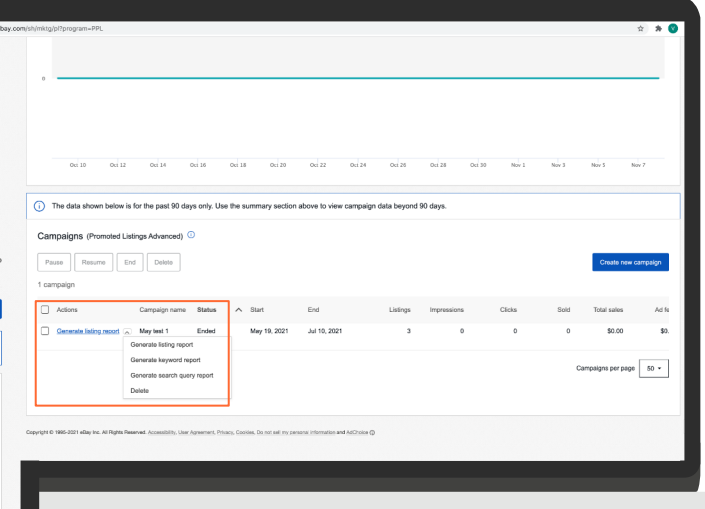

Above is where to access Promoted Listings Advanced<sup>BETA</sup> campaign reports from the **reports tab**.

## Downloading reports from the reports tab

The reports tab helps you save time by allowing you to download account level reports for multiple campaigns at once.

#### From the reports tab:

- 1. Click on "Download"
- 2. Click on "Download report"
- 3. Selecting the following report parameters:
  - a. Source  $\rightarrow$  Marketing
  - b. Campaign type → Promoted
     Listings Advanced<sup>BETA</sup>
  - **c. Type**  $\rightarrow$  Keyword, Listing, Campaign, or Search query

Below shows you how to navigate to the Promoted Listings Advanced<sup>BETA</sup> reports scheduler.

| ← → C.                                                                                    |                  | Learning resol |
|-------------------------------------------------------------------------------------------|------------------|----------------|
| Hi Vanessal V Dally Deals Brand Outlet Help & Contact                                     | Seil Watch       |                |
| ebay Shop by category ~ Q. Search for anything                                            | All Categories V |                |
| Seller Hub vanessal_cany (1)                                                              |                  |                |
| Overview Orders Listings Marketing Store Performance Payments                             | Research Reports |                |
| uploads Downloads                                                                         |                  |                |
| Downloads                                                                                 |                  |                |
| Schedule Get more information about your business                                         |                  |                |
| Learning resources Manage your business & gain insights by downloading up-to-date reports |                  |                |
| Download report                                                                           |                  |                |
|                                                                                           |                  |                |
| Source                                                                                    |                  |                |
| Ali v                                                                                     |                  |                |
|                                                                                           |                  |                |
| Source File name                                                                          | Requested 🕡      | ~              |
|                                                                                           |                  |                |
|                                                                                           |                  |                |
|                                                                                           |                  |                |
|                                                                                           |                  |                |

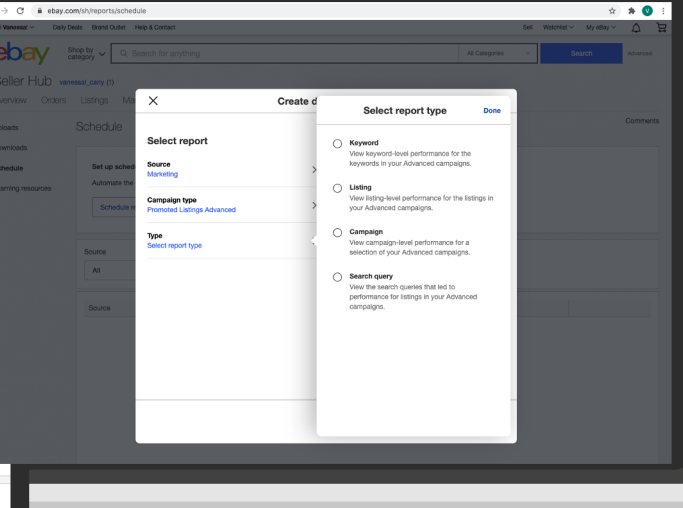

Above shows the Promoted Listings Advanced<sup>BETA</sup> campaign scheduling parameters.

Create

Select report type

Х

Select repor

## Scheduling reports from the reports tab

#### From the reports tab:

- Click on "Schedule" 1.
- Click on "Schedule report" 2.
- Create a download schedule by 3. selecting the following report parameters:
  - **Source** → Marketing а.
  - **Campaign type**  $\rightarrow$  Promoted b. Listings Advanced<sup>BETA</sup>
  - **Type**  $\rightarrow$  Keyword, Listing, C. Campaign, or Search query
  - **Frequency**  $\rightarrow$  Daily, Weekly, or d. Monthly

Below shows you how to navigate to the Promoted Listings Advanced<sup>BETA</sup> reports scheduler.

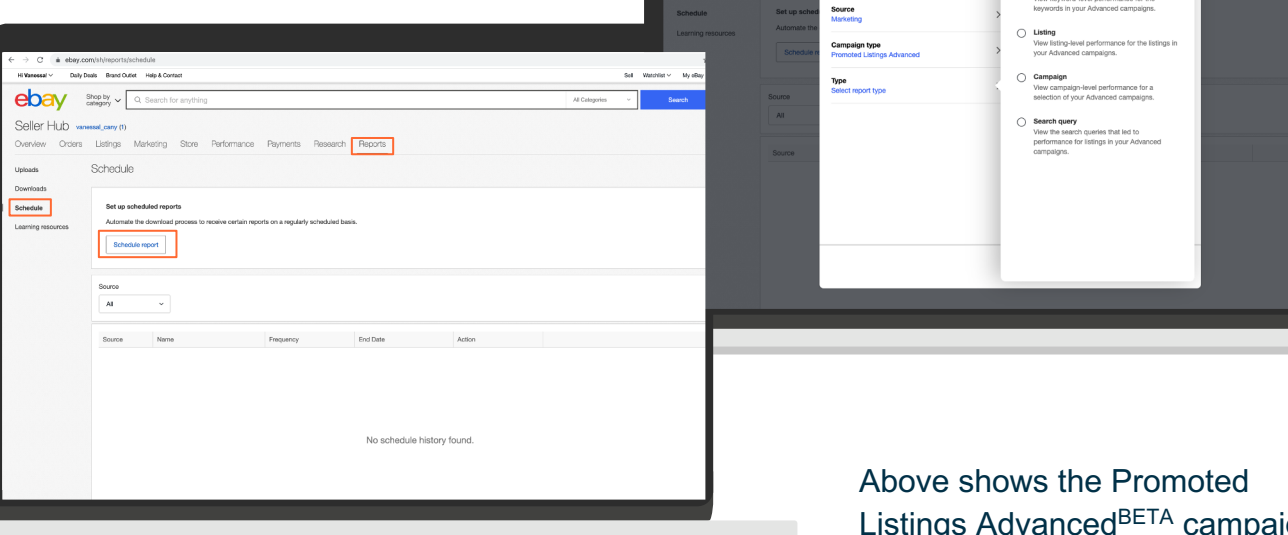

Listings Advanced<sup>BETA</sup> campaign scheduling parameters.

Proprietary + Confidential

# Navigating your search query report

The **search query report** shows you which buyer search queries your Advanced ads appeared for.

Knowing which search terms your ads appeared for is useful for optimizing your campaigns because it can help you select search terms that can be added as **negative keywords** and/or **new exact match** keywords.

Find out where to download your search query report by referencing the images to the right. You can access the Advertising dashboard from the Marketing tab of Seller Hub.

| Seller Hub<br>Overview Orde | vanessal_cany (1)<br>ers Listings Marketing | Performance Payments F                                                                | Research Reports                                | Messa                          | ges (33)   Seller H  |
|-----------------------------|---------------------------------------------|---------------------------------------------------------------------------------------|-------------------------------------------------|--------------------------------|----------------------|
| Summary                     | Advertising dashbo                          | bard                                                                                  | Give us                                         | feedback   Take tour Cr        | reate new campaig    |
| BRANDING                    | i Bid for the top slot i controls you need. | n search with Promoted Listings Advan<br>Click <b>Create new campaign</b> to get star | ced! Use our new cost-per-click<br>ted.         | model to get the visibility yo | ou want with the     |
| MERCHANDISING               | Summary                                     |                                                                                       |                                                 |                                |                      |
| Promotions                  | Campaign type                               | Campaign name                                                                         | Metri                                           | 0                              |                      |
| Markdown sale               | Promoted Listings Advan                     | ced - All                                                                             | - In                                            | pressions -                    |                      |
|                             | Time period ()                              | Start End                                                                             |                                                 |                                |                      |
| ADVERTISING                 | Custom •                                    | 5/15/2021                                                                             | Apply Clea                                      | ar dates                       |                      |
| Dashboard                   |                                             |                                                                                       |                                                 |                                |                      |
| Sales report                | Impressions ()                              | Clicks (])                                                                            | Sold 🕕                                          | Sales 🕕                        |                      |
|                             | 64                                          | 10                                                                                    | 0                                               | \$0.00                         |                      |
|                             | CTR ()                                      | Sales conversion rate                                                                 | Average CPC (i)                                 | Art frees                      |                      |
|                             | 15.63%                                      | 0.00%                                                                                 | \$0.15                                          | \$1.46                         |                      |
|                             |                                             |                                                                                       | ▲ 14.60% pts vs. prior time                     | period                         |                      |
|                             | Motrics are reported in near                | real time, allow approximately 72 hours to reconcile                                  | . All reporting data will be in your site times | sone.                          |                      |
|                             | Borformanco //mere                          | naiona)                                                                               |                                                 | Promote                        | d Erlings immersions |
|                             | Performance (Impres                         | ssions)                                                                               |                                                 | Promote                        | d listings impros    |

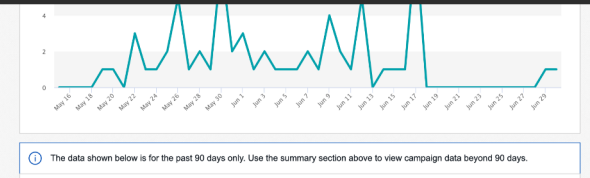

| Pause Resume            | End Delete                                           |                   |   |              |              | Cre      | ate new campaign          |  |
|-------------------------|------------------------------------------------------|-------------------|---|--------------|--------------|----------|---------------------------|--|
| Actions                 | Campaign name                                        | Status            | ^ | Start        | End          | Listings | Impressions               |  |
| Generate listing report | May test 1     Generate listing repo                 | Ended             |   | May 19, 2021 | Jul 10, 2021 | 3        | 7                         |  |
|                         | Generate keyword re<br>Generate search que<br>Delete | port<br>ry report |   |              |              | с        | ampaigns per page<br>50 • |  |
|                         |                                                      |                   |   |              |              |          |                           |  |

You can download the search query report at the bottom of the advertising dashboard in the "Campaigns" section.

ebay Ads

# Using your keyword and search query reports together

In the sample **keyword report**, you can see which keywords are being used in the campaign. In this example, keywords are being matched using phrase match.

In the sample **search query report** you can see which buyer search queries the ad appeared for.

You can see that using phrase match for the keywords "running shoes" and "sneakers" allowed the ad to appear for many buyer search terms that were not included as keywords in the seller's campaign.

| Below is a sample <b>keywo</b> | rd renort    |         | Sear      | ch Query             |             | *Impressions | *Clicks | *CTR   |
|--------------------------------|--------------|---------|-----------|----------------------|-------------|--------------|---------|--------|
| Delow is a sample <b>keywo</b> | iu report.   |         | child     | ren's tennis shoes   |             | 3            | 1       | 33.33% |
|                                |              |         | tenn      | is shoes for kids    |             | 2            | 0       | 0.00%  |
|                                |              |         | light     | weight gym shoes     |             | 6            | 0       | 0.00%  |
|                                |              |         | high      | performance running  | ng shoes    | 2            | 0       | 0.00%  |
|                                |              |         | runr      | ing shoes for trails |             | 8            | 0       | 0.00%  |
| Seller Keyword (phrase match)  | *Impressions | *Clicks | *CTR high | tops popular         |             | 4            | 0       | 0.00%  |
| tennis shoes                   | 6            | 0       | 0.0 skete | chers sneakers       |             | 1            | 0       | 0.00%  |
| gym shoes                      | 27           | 0       | 0.0 pop   | ular nike sneakers   |             | 1            | 0       | 0.00%  |
| running shoes                  | 79           | 0       | 0.0 best  | basketball shoes     |             | 21           | 0       | 0.00%  |
| athletic shoes                 | 215          | 6       | 2.7 wate  | rproof sneakers      |             | 1            | 0       | 0.00%  |
| basketball shoes               | 829          | 1       | 0.1 blue  | basketball shoes for | athletes    | 1            | 0       | 0.00%  |
| bball shoes                    | 22           | 0       | 0.0 kobe  | high tops            |             | 3            | 0       | 0.00%  |
| high tops                      | 547          | 17      | 3.1 bask  | etball shoes         |             | 306          | 10      | 3.27%  |
| comfotable sneakers            | 65           | 0       | 0.00%     |                      |             |              |         |        |
| cool sneakers                  | 11           | 0       | 0.00%     |                      |             |              |         |        |
| bball                          | 35           | 2       | 5.71%     |                      |             |              |         |        |
| popular sneakers               | 1            | 0       | 0.00%     |                      |             |              |         |        |
| sneakers                       | 1            | 0       | 0.00%     |                      |             |              |         |        |
| men's tennis shoes             | 6            | 0       | 0.00%     | Ab                   | ove is a sa | mple sea     | rch q   | uery   |

report.

# Optimizing your campaign

If the seller wants to reduce ad spend, they can identify the top performing keywords from the search query report and add them to their campaign as exact match keywords.

Additionally, a seller can identify keywords from the search query report that they do not want to appear for, and add those as negative keywords.

| Search Query                       | *Impressions | *Clicks | *CTR | *Sold qty |
|------------------------------------|--------------|---------|------|-----------|
| children's tennis shoes            | 3            | 1       | 33%  | 0         |
| tennis shoes for kids              | 2            | 0       | 0%   | 0         |
| lightweight gym shoes              | 6            | 0       | 0%   | 0         |
| high performance running shoes     | 2            | 0       | 0%   | 0         |
| running shoes for trails           | 8            | 0       | 0%   | 0         |
| high tops popular                  | 4            | 0       | 0%   | 0         |
| sketchers sneakers                 | 1            | 0       | 0%   | 0         |
| popular nike sneakers              | 1            | 0       | 0%   | 0         |
| best basketball shoes              | 21           | 0       | 0%   | 0         |
| waterproof sneakers                | 1            | 0       | 0%   | 0         |
| blue basketball shoes for athletes | 1            | 0       | 0%   | 0         |
| kobe high tops                     | 3            | 0       | 0%   | 0         |
| basketball shoes                   | 306          | 10      | 3%   | 4         |

Ideal negative keyword

Ideal exact match keyword

# Identifying top performing and ideal negative keywords

"Basketball shoes" is a top performing and ideal exact match keyword because it has high impressions, clicks, CTR, and sales.

"Children's tennis shoes" and "tennis shoes for kids" are ideal negative keywords because they are getting impressions and clicks despite being in a campaign with athletic shoes for adults.

| Search Query                       | *Impressions | *Clicks | *CTR | *Sold qty |
|------------------------------------|--------------|---------|------|-----------|
| children's tennis shoes            | 3            | 1       | 33%  | 0         |
| tennis shoes for kids              | 2            | 0       | 0%   | 0         |
| lightweight gym shoes              | 6            | 0       | 0%   | 0         |
| high performance running shoes     | 2            | 0       | 0%   | 0         |
| running shoes for trails           | 8            | 0       | 0%   | 0         |
| high tops popular                  | 4            | 0       | 0%   | 0         |
| sketchers sneakers                 | 1            | 0       | 0%   | 0         |
| popular nike sneakers              | 1            | 0       | 0%   | 0         |
| best basketball shoes              | 21           | 0       | 0%   | 0         |
| waterproof sneakers                | 1            | 0       | 0%   | 0         |
| blue basketball shoes for athletes | 1            | 0       | 0%   | 0         |
| kobe high tops                     | 3            | 0       | 0%   | 0         |
| basketball shoes                   | 306          | 10      | 3%   | 4         |

Ideal negative keyword

Ideal exact match keyword

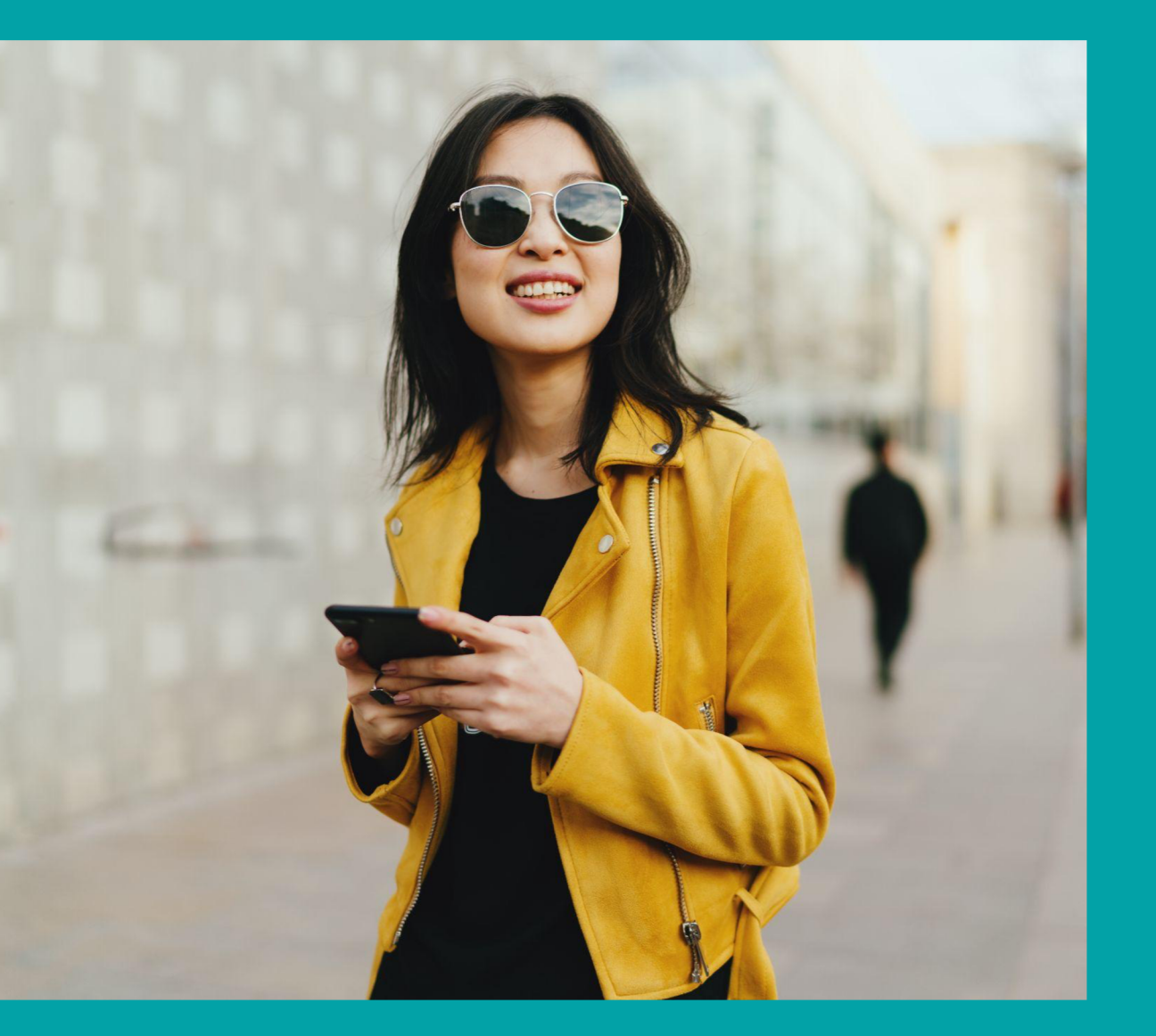

# Additional resources

# Additional resources

#### Ads Academy

- Head to our free online learning platform to learn about best practices, optimization strategies, and more
- Ads Academy is easily accessed from within the <u>Promoted Listings Advanced campaign</u> <u>manager</u>

#### Seller Center

- Head to Seller Center to brush up on all things eBay including product basics, news, and seasons tips
- Seller Center is easily accessed using this link: https://pages.ebay.com/seller-center/

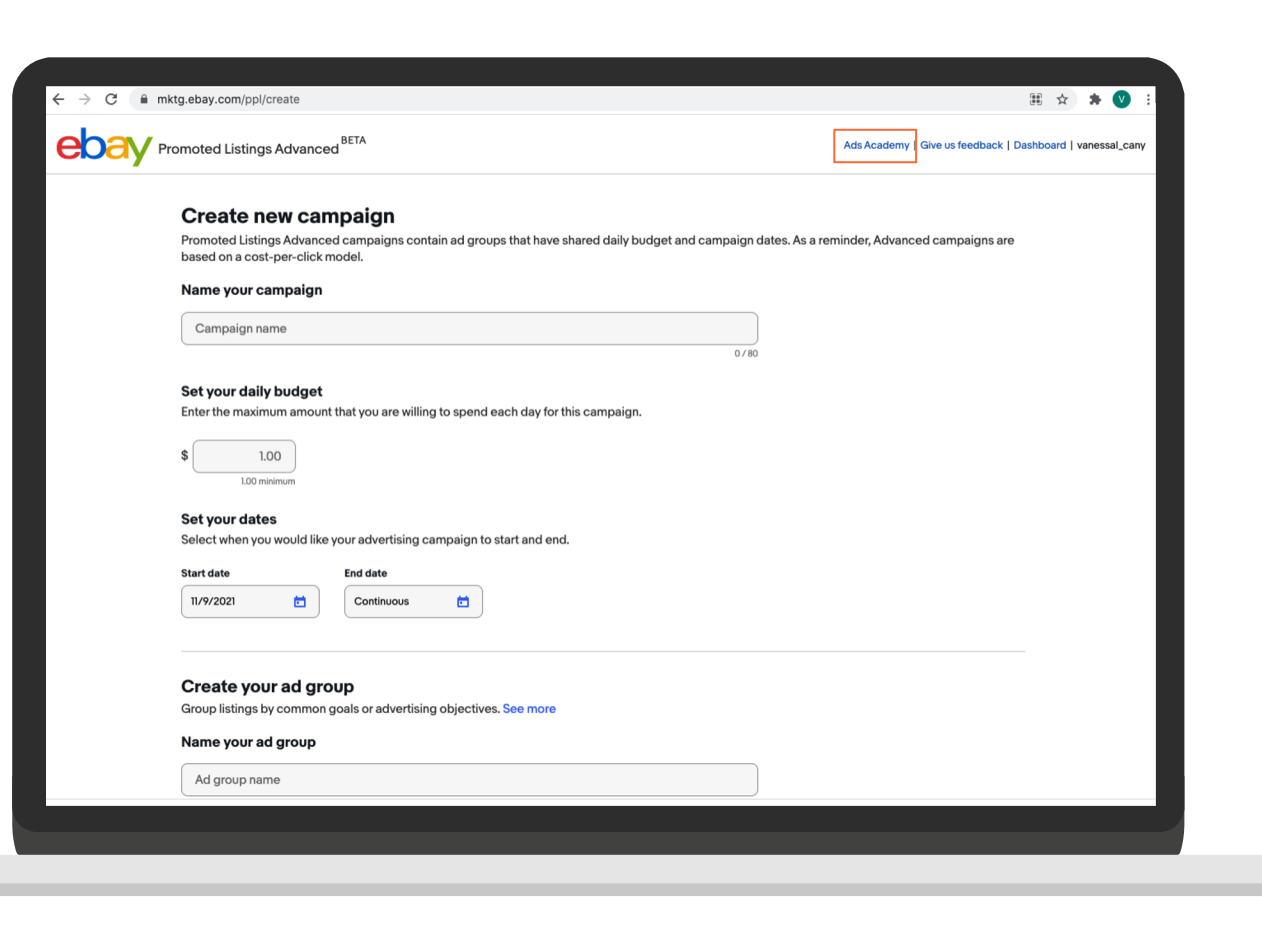